## Forward Calls (UCE Desktop)

Last Modified on 03/14/2018 10:51 am EDT

You set incoming call options in the User information section of the UCE Desktop.

## Forward calls

To forward your calls to another number click the Incoming call options icon and choose Forward Setting. Enter the forwarding number and click **On**. To turn call forwarding off, clear the number and click **Off**.

| D IPECS                                                                       | 0 = = ×              |
|-------------------------------------------------------------------------------|----------------------|
|                                                                               |                      |
| Susan StMaur → Out of Office<br>Extension 27737<br>Redwings in the snow today | DND Setting          |
| Q Please input a keyword for search and pr                                    | On Forward Setting > |